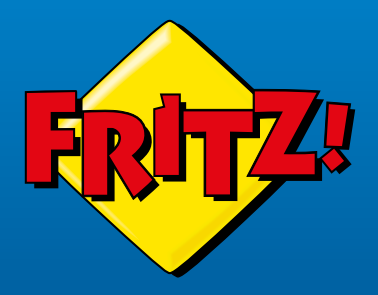

FRITZ!Box 6820 LTE

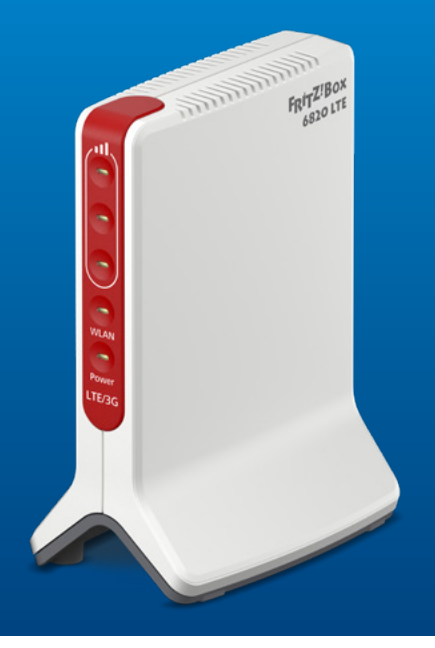

**Quick Start Guide** 

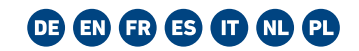

### Package Contents

### LEDs

| Number / Name        | Illustration                                                                                                    | LED   | Condition | Meaning                                                                                          |
|----------------------|----------------------------------------------------------------------------------------------------|-------|-----------|--------------------------------------------------------------------------------------------------|
|                      |                                                                                                    |       | on        | Strong signal                                                                                    |
| 1 FRITZ!Box 6820 LTE |                                                                                                    |       | on        | Average signal strength                                                                          |
|                      |                                                                                                    |       | on        | Weak signal                                                                                      |
|                      |                                                                                                    | :11   | flashing  | Performing update                                                                                |
| 1 power adapter      |                                                                                                    |       |           | Specified value of online meter has been reached                                                 |
|                      | ao IIII - IIII - IIII - IIII - IIII - IIII - IIII - IIII - IIII - IIII - IIII - IIII - IIII - IIII - IIII - III | WLAN  | on        | Wi-Fi function enabled                                                                           |
| 1 network cable      |                                                                                                    |       | flashing  | Adopting the wireless LAN settings                                                               |
|                      |                                                                                                    |       |           | Switching Wi-Fi on or off                                                                        |
| 1 FRITZ! Notes       | no illustration                                                                                                 |       |           | Performing WPS                                                                                   |
|                      | no illustration                                                                                                 | Power | on        | Connected to electric power, mobile network ready                                                |
| I quick guide        |                                                                                                    |       | flashing  | Connected to electric power,<br>connection to mobile network being<br>established or interrupted |

## Instant Internet Connection

- 1 Insert the mini SIM card and connect the FRITZ!Box to an electric outlet.
- **2** Connect a smartphone or computer with the FRITZ!Box.
- Configure the FRITZ!Box using the wizard and optimize the mobile network connection.Off you go!

### Good to Know

(EN)

EN

• This guide assists you in taking the first steps with your FRITZ!Box. Find out more in our Knowledge Base at

#### en.avm.de/service/support/knowledgebase

• Keep your FRITZ! Notes and the PIN of your SIM card handy during installation.

### Security

- Do not install the FRITZ!Box during an electrical storm.
- During a storm, disconnect the FRITZ!Box from electric power.
- The ventilation slits of the FRITZ!Box must never be obstructed.
- Do not place the FRITZ!Box on heat-sensitive surfaces.
- Connect the FRITZ!Box to an easily accessible outlet.
- The FRITZ!Box is intended for indoor use only.

See also the security instructions in your FRITZ!Box manual en.avm.de/service/manuals.

## The Mini SIM Card

Use **original mini SIM cards** for mobile network connections.

Remove the mini SIM card in one piece from the SIM card, and do **not** use any cut-out micro or nano SIM cards in mini SIM card holders.

Card holders and adapters can get jammed and do permanent damage to the SIM slot of the FRITZ!Box.

SIM Mini SIM Nano SIM Micro SIM

#### Insert the Mini SIM Card

1. Push the mini-SIM card into the SIM card slot as shown until it clicks into place.

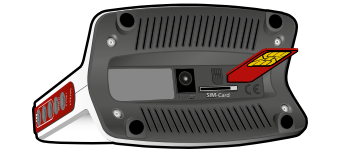

Pressing the mini SIM card again releases it from the slot.

## **Connect to Electrical Power**

Connect the FRITZ!Box to electric power.

(1

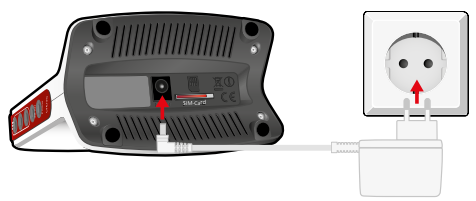

EN

# Connect Devices via Wi-Fi

You can connect wireless devices with the FRITZ!Box using Wi-Fi. To connect by Wi-Fi, use the Wi-Fi key of the FRITZ!Box, FRITZ!App WLAN, or a quick method like QR code or WPS.

Here are the connection options for selected wireless devices:

|   | Wireless Device                  | Connected to the<br>FRITZ!Box by                    |  |  |
|---|----------------------------------|-----------------------------------------------------|--|--|
| - | Smartphone<br>(iOS)              | Wi-Fi network key or<br>QR code                     |  |  |
|   | Smartphone<br>(Android)          | Wi-Fi network key,<br>FRITZ!App WLAN, or<br>QR code |  |  |
|   | Computer/Note-<br>book (MacOS)   | Network key                                         |  |  |
|   | Computer/Note-<br>book (Windows) | Wi-Fi network key or WPS                            |  |  |
|   |                                  |                                                     |  |  |

## Wi-Fi by QR Code

(2)

Smartphones and tablets with a camera can establish a Wi-Fi connection to the FRITZ!Box by means of a QR code.

 Scan the QR code on your FRITZ! Notes or on your FRITZ!Box.

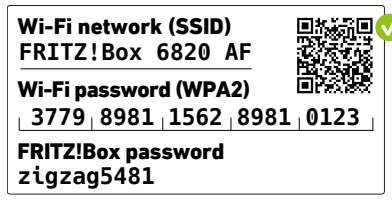

The latest devices can scan the code using their camera. Older devices must use apps like FRITZ!App WLAN, i-nigma® or Qrafter®.

2. Follow the dialog presented by the camera or app to establish a Wi-Fi connection.

## Wi-Fi at the Touch of a Button (WPS)

With your Windows computer you can establish a Wi-Fi connection to the FRITZ!Box at the touch of a button (WPS).

This example shows Wi-Fi connecting with a Windows computer:

- 1. Click on the **Wi-Fi symbol** in the Windows task bar.
- 2. Select the network of your FRITZ!Box and click on **Connect**.

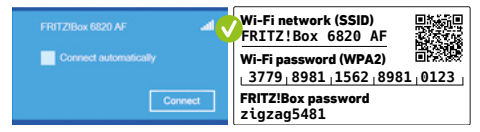

 Press the WPS button on the FRITZ!Box until the WLAN LED flashes.

The connection will be established.

## Wi-Fi by Network Key

You can establish a Wi-Fi connection to the FRITZ!Box with all wireless devices by entering the Wi-Fi network key.

This example shows Wi-Fi connecting with an iPhone:

1. Open Settings / Wi-Fi on your iPhone.

2. Select the network of your FRITZ!Box.

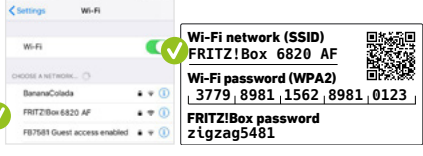

3. Enter the network key and establish the connection.

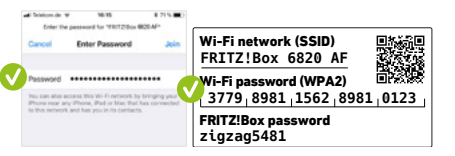

EN

EN

2

# Connecting Devices by Cable

You can connect your computer and other network devices to the LAN port of the FRITZ!Box using a network cable.

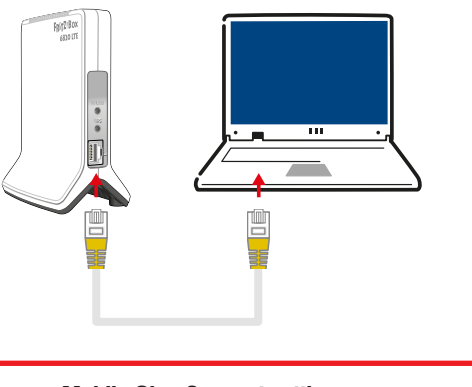

easyMobile Giga Connect settings regional settings: Germany PIN code: found in your TKS contract confirmation

(2)

# Configuring the Internet Connection

You can configure the FRITZ!Box's internet connection on devices on which you can start a web browser that are connected with the FRITZ!Box via Wi-Fi or a network cable.

- Start your web browser and enter http://fritz.box. The user interface appears.
- 2. Enter the FRITZ!Box password.

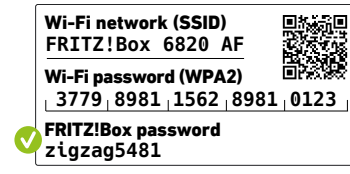

3. Follow the wizard's instructions all the way to the end.

**And you're done!** You can surf the internet with all connected devices.

## Optimizing the Mobile Network

Once you have established the internet connection, you can optimize the mobile network connection.

- Open the user interface by entering http://fritz.box in your web browser and go to the Internet / LTE Information / Reception menu.
- 2. Click on **Start Alignment Aid** and change the location of the FRITZ!Box until the signal strength is as high as possible.
  - Parallel to the display in the user interface, the signal strength is shown by the LEDs on the FRITZ!Box for ten minutes. The more LEDs light up, the greater the signal strength.
- 3. To end the alignment aid manually, click on **Stop Alignment Aid**.

(3)

## The FRITZ!Box Home Network

As soon as the internet connection is configured, the FRITZ!Box provides a home network in which all devices connected with the FRITZ!Box are connected with each other. In the Mesh of a FRITZ!Box, FRITZ! products that support Wi-Fi connect to form an especially powerful Wi-Fi network with a single name and password.

The user interface displays a diagram of the structure of your home network with the Mesh. Here you can adjust the settings for FRITZ! devices, check the quality of existing connections, and see whether updates are available for the devices.

Users in the home network can be assigned different rights. Depending on the rights assigned, they can use FRITZ!Box functions jointly or even reach the home network from elsewhere using the MyFRITZ!App.

en.avm.de

#### Declaration of EU Conformity

**C C** AVM declares herewith that the device is compliant with directive 2014/53/EU. The full text of the declaration of EU conformity is available at **en.avm.de/service/declarations**.

#### Radio Frequencies and Transmitter Power Wi-Fi 2.4 GHz – 2.483 GHz, max. 100 mW

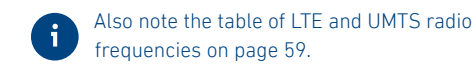

**Diagnostics Data** 

To improve the product and ensure safe operation on your connection, AVM uses error reports and diagnostic data where needed.

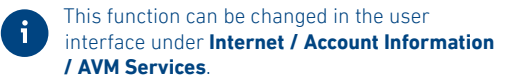

### Legal Notice

Legal information and the valid licensing conditions are presented in the user interface under Legal Notice / Legal Notice.

en.avm.de/service

| Band | Downlink            | Uplink              | max. Sendeleistung<br>(Uplink) |
|------|---------------------|---------------------|--------------------------------|
| 1    | 2110 MHz – 2170 MHz | 1920 MHz – 1980 MHz | 200 mW                         |
| 3    | 1805 MHz – 1880 MHz | 1710 MHz – 1785 MHz | 200 mW                         |
| 5**  | 869 MHz - 894 MHz   | 824 MHz - 849 MHz   | 200 mW                         |
| 7    | 2620 MHz – 2690 MHz | 2500 MHz – 2570 MHz | 200 mW                         |
| 8    | 925 MHz – 960 MHz   | 880 MHz – 915 MHz   | 200 mW                         |
| 20   | 791 MHz – 821 MHz   | 832 MHz – 862 MHz   | 200 mW                         |
| 32*  | 1452 MHz – 1492 MHz |                     | 0 mW                           |
| 38** | 2570 MHz – 2620 MHz | 2570 MHz – 2620 MHz | 200 mW                         |
| 40** | 2300 MHz – 2400 MHz | 2300 MHz – 2400 MHz | 200 mW                         |
| 41** | 2496 MHz – 2690 MHz | 2496 MHz – 2690 MHz | 200 mW                         |

|      | Band | Downlink            | Uplink              | max. Sendeleistung<br>(Uplink) |
|------|------|---------------------|---------------------|--------------------------------|
| 10   | 1    | 2110 MHz – 2170 MHz | 1920 MHz – 1980 MHz | 250 mW                         |
| JMTS | 5**  | 869 MHz – 894 MHz   | 824 MHz – 849 MHz   | 250 mW                         |
|      | 8    | 925 MHz – 960 MHz   | 880 MHz – 915 MHz   | 250 mW                         |

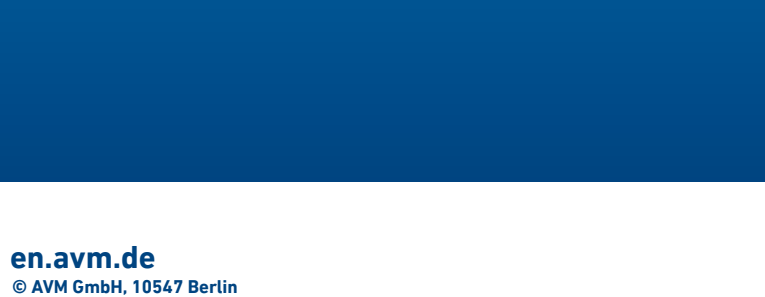

\*only FRITZ!Box 6820 LTEv2 / \*\*onlyFRITZ!Box 6820 LTEv3 > v=Version under the box

WLAN 2,4 GHz - 2,483 GHz, max. 100 mW